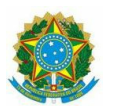

# MINISTÉRIO DA EDUCAÇÃO INSTITUTO FEDERAL DE EDUCAÇÃO, CIÊNCIA E TECNOLOGIA BAIANO Campus – Valença– BA Rua Glicério Tavares, s/n, - Bate Quente CEP. 45.400-000 Tel. (75) 3641-5270 / 75 3641.4686 - E-mail: secretaria@valenca.ifbaiano.edu.br

#### ERRATA AO EDITAL Nº 09 DE 09 DE AGOSTO DE 2023

# RENOVAÇÃO DE MATRÍCULA – CURSOS INTEGRADOS – TÉCNICO EM AGROPECUÁRIA E TÉCNICO EM AGROECOLOGIA.

O Diretor-Geral do Instituto Federal de Educação, Ciência e Tecnologia Baiano, Campus Valença, nomeado sob Portaria Nº 286, de 18/03/2022, no D.O.U. de 21/03/2022, de acordo com as disposições da legislação em vigor, FAZ SABER, através desta errata do edital, a alteração das condições para **Renovação de Matrícula para o período letivo de 2023.1 para os(as) discentes dos cursos integrados na modalidade presencial do Campus de Valença**, seguindo as informações abaixo e em consonância com o que rege a Organização Didática dos Cursos da Educação Profissional Técnica de Nível Médio do IF Baiano vigente.

### Onde se lê:

1.1 A renovação de matrícula **será realizada através do portal do aluno no Sistema Acadêmico SUAP**, seguindo as orientações que constam no ANEXO I, para os estudantes a seguir:

# I - Estudantes que irão renovar matrículas para as turmas de 2º e 3º anos: período de 10de agosto até às 23h59min do dia 17 de agosto de 2023.

#### Leia-se:

1.1 A renovação de matrícula **será realizada através do portal do aluno no Sistema Acadêmico SUAP**, seguindo as orientações que constam no ANEXO I, para os estudantes a seguir:

I - Estudantes que irão renovar matrículas para as turmas de 2º e 3º anos: período de 10de agosto até às 23h59min do dia 24 de agosto de 2023.

Valença, 22 de agosto de 2023.

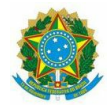

### MINISTÉRIO DA EDUCAÇÃO INSTITUTO FEDERAL DE EDUCAÇÃO, CIÊNCIA E TECNOLOGIA BAIANO

#### Campus – Valença– BA

# Rua Glicério Tavares, s/n, - Bate Quente CEP. 45.400-000 Tel. (75) 3641-5270 / 75 3641-4686 / E-mail: secretaria@valenca.ifbaiano.edu.br

#### ANEXO I - EDITAL Nº 09, DE 09 DE AGOSTO DE 2023

# 1 - ORIENTAÇÕES PARA ACESSAR SUAP

a) Acesse <a href="mailto:suap.ifbaiano.edu.br">suap.ifbaiano.edu.br</a>;

b) O seu Usuário é o número de sua matrícula SUAP (ex.: 20221VAL15I0001);

c) Sua senha do primeiro acesso é If@CPF (apenas números - ex.: If@99999999999)

d) Caso não consiga acessar, defina a senha de acesso ao SUAP clicando em "Esqueceu ou deseja alterar a senha ou clicando no link https://cau/forgot-paceword

ou clicando no link https://cau.ifbaiano.edu.br/cau/forgot-password

| 4 2 ambrear or and a subsequences of the subsequences of the su |                 | чеся ш 🔮 : |
|----------------------------------------------------------------------------------------------------|-----------------|------------|
|                                                                                                    |                 |            |
| suap                                                                                                    |                 |            |
| Actives                                                                                                    | suad            |            |
| Altera Serba                                                                                                    | store wilcold e |            |
| II Acesso de Responsável                                                                                                    |                 |            |
| RUTHATCREGO SE OSCARNYOS                                                                                                    | A Login IPBAAND |            |
| Documentos Graites                                                                                                    | Usufre:         |            |
| controlator de Manavelas                                                                                                    |                 |            |
| reaction                                                                                                    | Jente           |            |
| 11 Avalação de Estágo                                                                                                    | -               |            |
| constant                                                                                                    | Kanaa           |            |
| Promos Hach C Patros de Datomes                                                                                                    |                 |            |
| II Processos Derrönkus                                                                                                    |                 | <u> </u>   |
| HAVES                                                                                                    |                 |            |
| Redar Incição em Turmo                                                                                                    |                 |            |
| III. Restalinos de Industrio                                                                                                    |                 |            |
| sumts                                                                                                    |                 |            |
| Centropia INEM                                                                                                    |                 |            |
| Demandas de Comunidade                                                                                                    |                 |            |
|                                                                                                    |                 |            |
|                                                                                                    |                 |            |
|                                                                                                    |                 |            |
|                                                                                                    |                 |            |

**OBS:** A senha cadastrada para acessar o SUAP será a mesma utilizada para acessar o e-mail institucional. Caso realize o passo "d", a senha será redefinida para acesso tanto ao SUAP quanto ao e-mail institucional.

## 2 - ORIENTAÇÕES PARA REALIZAR A RENOVAÇÃO DE MATRÍCULA NO SUAP (todos):

a) Seguir os procedimentos disponibilizados no link: <u>https://wiki.ifbaiano.edu.br/bin/view/Wikis/DGTI/CODES/Sistemas/SUAP/Alunos/Rematricula/</u>

b) Permanecendo dúvidas, entrar em contato com a Secretaria de Registros Acadêmicos através do e-mail secretaria@valenca.ifbaiano.edu.br ou pelos telefones 75 3641-5270 ou comparecer ao campus para atendimento presencial de segunda a sexta-feira das 08:00 às 17:00 horas.

• Geovane Lima Guimaraes, DIRETOR(A) GERAL - CD2 - VAL-DG, em 22/08/2023 15:18:34.

Este documento foi emitido pelo SUAP em 22/08/2023. Para comprovar sua autenticidade, faça a leitura do QRCode ao lado ou acesse https://suap.ifbaiano.edu.br/autenticar-documento/ e forneça os dados abaixo:

Código 478020 Verificador: ccde4787d0 Código de Autenticação:

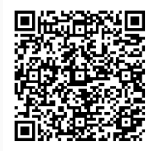